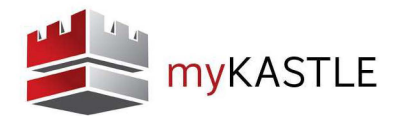

## **VISITOR MANAGEMENT**

The Visitor Management section of myKASTLE is used to authorize visitors and keep records in the system for verification.

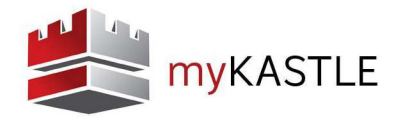

## **Authorize Visitors - Shortcut**

On the homepage of myKASTLE, you simply type the person's name in the text field under the Authorize Visitors box and click Go.

| Personnel                             | Visitors                | Reports                                                          | Facilities                                               | Notifica | tions                                                  | cidents                                            | Store               |
|---------------------------------------|-------------------------|------------------------------------------------------------------|----------------------------------------------------------|----------|--------------------------------------------------------|----------------------------------------------------|---------------------|
| Quick Personnel <mark>M</mark> anager | ment                    | my REPORTS                                                       | S                                                        |          | Who's In?                                              |                                                    |                     |
| Assigned and Stock Card               | ls                      | Current Authorize                                                | ed Visitors - Add Visitors                               |          |                                                        | v                                                  | 'iew Today's Visito |
| Enter card number or a pers           | ion's 'LastName, FirstN | ame' Add Multiple Visitors                                       |                                                          |          |                                                        | Available time determined b                        | y building parame   |
| New Hire Terminate                    | Edit                    | Start Date *<br>04/17/2014<br>Company *<br>Kastie Departments ir | End Date *<br>04/17/2014<br>Floor *<br>n DC ( • FLOOR 01 |          | Daily Earliest Time *<br>08:00 AM<br>Visitor's Company | Daily Latest Time *<br>05:00 PM<br>Person Visiting |                     |
| uthorize Visitors                     |                         | Notes                                                            | Special Instructi                                        | ions     | Email Used at Check-In<br>ccrone@kastle.com            |                                                    |                     |
| Add Visitor:                          | $ \ge $                 |                                                                  |                                                          |          |                                                        |                                                    |                     |
| LastName, FirstName                   | Go                      | Last Name *                                                      | First Name                                               |          | Last Name *                                            | First Name                                         |                     |
| Add Multiple Visitors                 |                         | LastName                                                         | FirstName                                                |          | LastName                                               | FirstName                                          |                     |
| Aud matuple visitors                  |                         | LastName                                                         | FirstName                                                |          | LastName                                               | FirstName                                          |                     |
| Today's Authorizations:               |                         | LastName                                                         | FirstName                                                |          | LastName                                               | FirstName                                          |                     |
| Heartbeat (Do not Edit)               |                         | LastName                                                         | FirstName                                                |          | LastName                                               | FirstName                                          |                     |
| Forever Test                          |                         | LastName                                                         | FirstName                                                |          | LastName                                               | FirstName                                          |                     |
| Search by last name or first          | name Search             |                                                                  |                                                          |          |                                                        |                                                    |                     |

The Add Visitors screen opens with spaces for 10 visitors to be entered at once. All visitors will have the same authorized days, times, and access when entered this way.

There are six required fields in addition to the visitor name.

- + **Start Date:** This will be the first day the visitor is permitted to check in.
- + End Date: This is the last day the visitor is permitted to check in. Visitors can be added for up to 180 consecutive days.
- + Daily Earliest Time: Indicates the earliest time a visitor will be allowed to check in.
- + Daily Latest Time: Indicates the latest time that a visitor is allowed to check in. This is not a check out time.
- + Company: Shows the company that the visitor is going to.
- + **Floor:** The floor the visitor is allowed to access using the elevator.

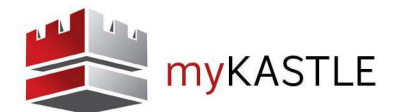

There are also a number of optional fields where more information about the visitor can be recorded.

- + Notes: Type in the General Text field to add notes for a visitor. Notes cannot exceed 80 characters.
- + Email Address Used at Check-in: Enter the email address a notification should be sent to when the visitor checks in.
- + **Special Instructions:** General text field for the user to add specific instructions on how this visitor should be handled or directed once checked in. (e.g., have them call Bob at extension #1234).
- + Visitor's Company: Records the company that the visitor works for.
- + Person Visiting: Specifies which personnel the visitor will meet with.

+ Add multiple visitors: A pop-up box will open that allows multiple visitors to be entered in a text format. This will allow copy/paste from a text document.

| art Date *                             | End Date *            | Daily Earliest Time *        | Daily Latest Time * |
|----------------------------------------|-----------------------|------------------------------|---------------------|
| ompany *<br>Kastle Departments in DC ( | Floor *               | Visitor's Company            | Person Visiting     |
| otes                                   | Special Instructions  | Email Used at Check-In       |                     |
| ust Name *                             | Add Multiple Visitors | omma(,) or space() separated | × Eirst Name        |
| astName                                | Doe, Jane             |                              | FirstName           |
| astName                                | Johnson, Richard      |                              | FirstName           |
| astName                                |                       |                              | FirstName           |
| stName                                 | 1 <u></u>             |                              | FirstName           |
| stName                                 |                       | Add                          | FirstName           |
| astName                                |                       | Add                          | FirstName           |

+ Add more visitors: This link will add another 10 visitor entry fields every time it is clicked. There is no limit to the number of visitors that can be added at one time.

Click the Save button to save the visitor information. At this point you will be brought to the Today's Visitors page.

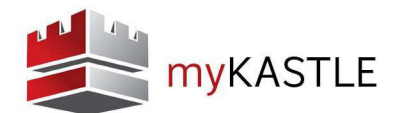

## **View Today's Visitors**

Choosing this option will list all authorized visitors for the current day and the time parameter their access is available.

|                                                                                             | Visitors              | Reports                         | Fac                    | ilities              | Notif           | ications          | Inciden               | ts Store                     |                 |
|---------------------------------------------------------------------------------------------|-----------------------|---------------------------------|------------------------|----------------------|-----------------|-------------------|-----------------------|------------------------------|-----------------|
| Quick Personnel Manage                                                                      | ment                  | my REPOR                        | TS                     |                      |                 | Who's l           | n?                    |                              |                 |
| Assigned and Stock Card                                                                     | ls                    |                                 |                        |                      |                 |                   |                       |                              |                 |
| Enter card number or a pers                                                                 | son's 'LastName, Firs | <b>my</b> KAST                  | LE                     |                      |                 |                   | Buildir               | ng Selection Home My Ac      | count Help Co   |
| Neur Liro Terminete                                                                         |                       |                                 |                        |                      | Thu Jul 18 201  | 3 02:21:59 PM (UT | C-04:00) Eastern Time | e (US & Canada) Welcome,     | CATHERINE CRONE |
| New Hire Terminate                                                                          | Ealt                  | ersonnel                        | Visitors               | Re                   | ports           | Facilities        | Notificati            | ons Incidents                | Stor            |
|                                                                                             |                       |                                 |                        |                      |                 |                   |                       |                              |                 |
| Authorize Visitors                                                                          | Toda                  | y's Authorized                  | Visitors               |                      |                 |                   |                       | Add Visitors View All Visi   | tors View Hist  |
| Add Visitor:                                                                                |                       |                                 |                        |                      | Search Re       | eset              |                       |                              | ā 🖂             |
| LastName, FirstName                                                                         | Go 🥝 Sear             | ch tip: Search by 'last r       | iame', 'first name', ' | visiting company' or | 'email address' |                   |                       |                              |                 |
|                                                                                             |                       | EDIT DELETE                     |                        |                      |                 |                   | Available time        | determined by building param | eters SHOW COL  |
| Add Multiple Visitors                                                                       | Minitoria             | ) added successful<br>Last Name | ly<br>First Name       | Start Date           | End Date        | Farliest Time     | Authorized By         | Company                      | Person Visitin  |
| Add Multiple Visitors                                                                       | Selec                 |                                 | -                      | 07/18/2013           | 07/18/2013      | 08:00 AM          | Catherine Crone       | Kastle Systems - DC          |                 |
| Add Multiple Visitors<br>Today's Authorizations:                                            | Selec                 | July18                          | lest                   |                      |                 |                   |                       | Kastla Quatama, DO           |                 |
| Add Multiple Visitors<br>Today's Authorizations:<br>Heartbeat (Do not Edit)<br>Forever Test | Selec                 | July18<br>Jacoby                | Elisbury               | 07/18/2013           | 07/18/2013      | 08:00 AM          | Catherine Crone       | Rastle Systems - DC          |                 |

- + Add Visitor: Add another visitor to the list.
- + View All Visitors: Display all preauthorized visitors in the system (today and future).
- + Export Visitors: Opens an Excel file that includes all of today's preauthorized visitors
- + View History/Visitor Report: Allows reports to be run on past visitors.

## **View History/Visitor Report**

Provides a filtered report that displays a visitor or visitors in a certain building or company at a generalized or specific time and allows a report to be generated.

| isitor Name/                                                    | LastName, FirstName                                                                      | Authorizer Name LastName, FirstName                                                                                      |  |
|-----------------------------------------------------------------|------------------------------------------------------------------------------------------|----------------------------------------------------------------------------------------------------|--|
| NHERE                                                           |                                                                                          |                                                                                                    |  |
| Company                                                         | All Companies                                                                            | SHOW ALL                                                                                                    |  |
|                                                                 |                                                                                          | Search Tip. Enter the company name to filter the data.                                                                   |  |
|                                                                 | ALL COMPANIES                                                                            |                                                                                                    |  |
|                                                                 |                                                                                          |                                                                                                    |  |
| WHEN                                                            |                                                                                          |                                                                                                    |  |
| WHEN<br>Recurring                                               |                                                                                          |                                                                                                    |  |
| WHEN<br>Recurring<br>Last                                       | Hours                                                                                    | •                                                                                                    |  |
| WHEN<br>Recurring<br>Last                                       | mm/dd/yyyy hh:mm AM/PI                                                                   | x         x           x         To           mmiddiyyy hhymm AMIPM                                                       |  |
| WHEN<br>Recurring<br>Last<br>From<br>Request a on               | mm/dd/yyy hh.mm AMIPI<br>time email of this report                                       | a      To mmiddyyy hhymm AMPIa                                                                                           |  |
| WHEN Recurring Last From Request a on Recipients                | mm/dd/yyy hh:mm AM[P]<br>e time email of this report                                     | M To Immiddiayy hhrmm AMPM To Immiddiayy hhrmm AMPM To Immiddiay ybur result for one-time email for your deviced report. |  |
| WHEN<br>Recurring<br>Last<br>From<br>Request a on<br>Recipients | Hours<br>mm/dd/yyy hh.mm AM/Pi<br>etime email of this report<br>Me<br>Other recipients p |                                                                                                    |  |
| WHEN<br>Recurring<br>Last<br>From<br>Request a on<br>Recipients | Mours<br>mm/dd/yyy hh.mm AM/P<br>etme email of this report<br>Me<br>Other recipients     |                                                                                                    |  |